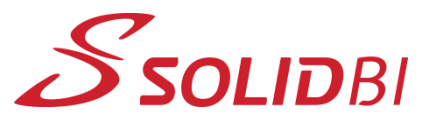

## www.solid-bi.es

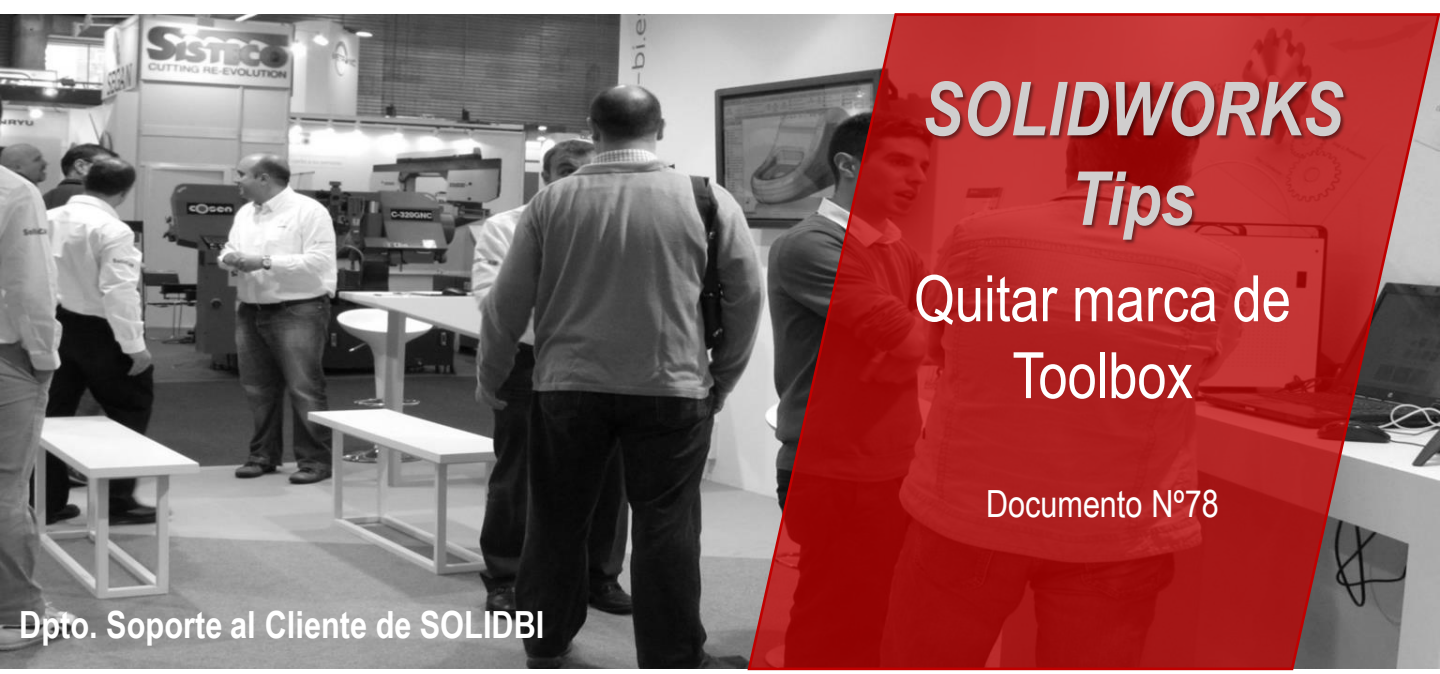

¿Has pensado alguna vez en querer modificar los archivos de Toolbox como si fueran parte de tu propia librería? ¿Te has fijado que SOLIDWORKS añade una marca especial a los comerciales de Toolbox diferente a las piezas normales?

Para hacer esta operativa y desvincular esa pieza de Toolbox, necesitamos quitarle un indicador o propiedad interna del archivo que la propia herramienta de generación Toolbox añade de forma predeterminada.

Esta herramienta está en al ruta de instalación predeterminada de:

C:\Program Files\SOLIDWORKS Corp\SOLIDWORKS\Toolbox\data utilities

Y la herramienta se llama "sldsetdocprop.exe".

(C:) > Archivos de programa > SOLIDWORKS Corp > SOLIDWORKS > Toolbox > data utilities

| Nombre                   | Fecha de modificación | Тіро                | Tamaño   |
|--------------------------|-----------------------|---------------------|----------|
| 📙 lang                   | 14/02/2019 11:59      | Carpeta de archivos |          |
| DatabaseConverter        | 13/11/2018 15:07      | Aplicación          | 47 KB    |
| 📧 sldsetdocprop          | 13/11/2018 15:07      | Aplicación          | 9.671 KB |
| 🗟 sqlite3.dll            | 13/11/2018 11:45      | Extensión de la ap  | 673 KB   |
| 🚳 system.data.sqlite.dll | 13/11/2018 11:45      | Extensión de la ap  | 932 KB   |
| 🛃 UpdateBrowserDatabase  | 13/11/2018 15:07      | Aplicación          | 614 KB   |
| 🗟 zlib.dll               | 12/10/2017 22:59      | Extensión de la ap  | 94 KB    |

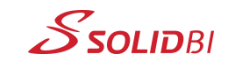

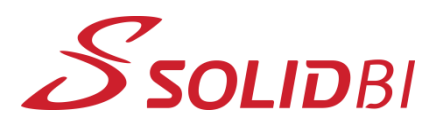

## www.solid-bi.es

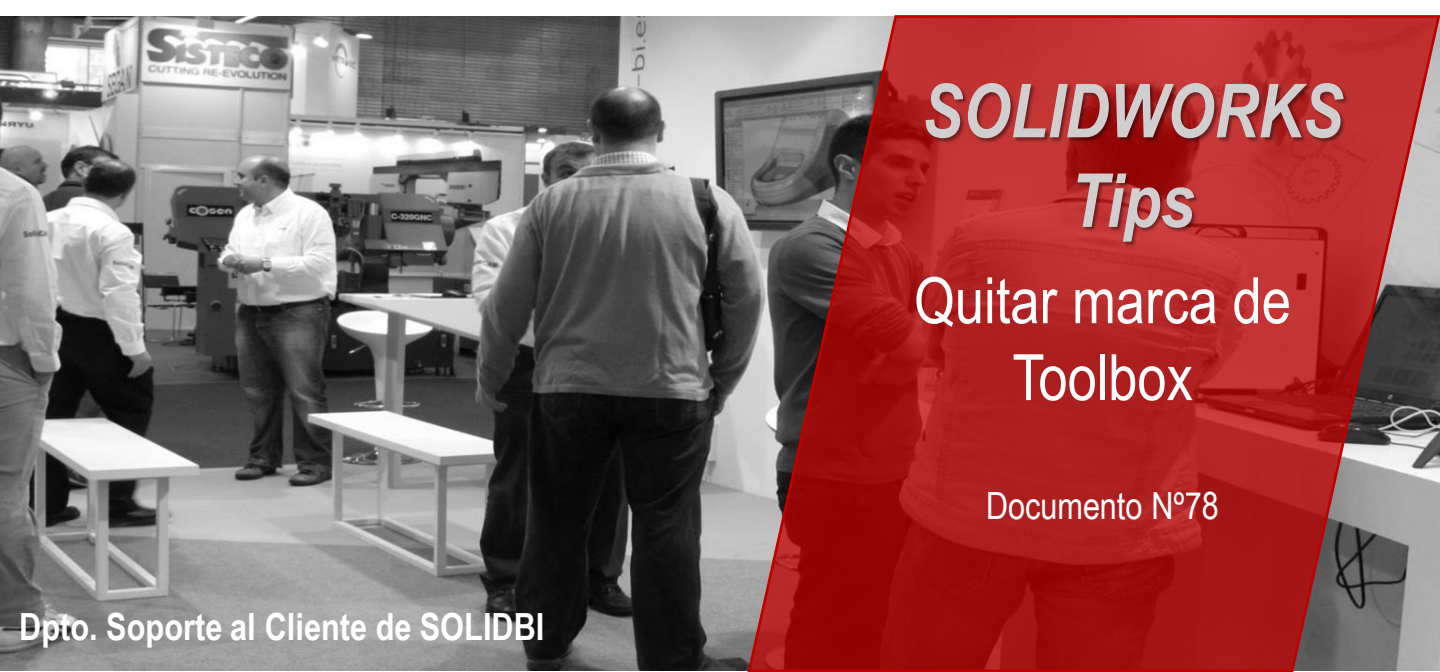

Desde esta herramienta podrás Indicarle si deseas Añadir la propiedad de Toolbox (Estado de propiedad: Sí) o Quitar la propiedad de Toolbox (Estado de propiedad: No).

Tendrás que agregar los archivos a los que quieres aplicar/quitar la propiedad desde el botón "Agregar archivos...".

Podrás también desde "Agregar directorios..." aplicar la funcionalidad a carpetas enteras, incluso filtrando con el panel superior derecho las extensiones (sldprt, sldasm o slddrw) a las que se quiera aplicar.

| Establecer propiedad de documentos                                                                               |                                                                                                    |
|----------------------------------------------------------------------------------------------------|----------------------------------------------------------------------------------------------------|
| Establecer propiedad de documentos<br>Estado de propiedad: Sí<br>Estado de propiedad: No<br>Nombres de archivos: | Tipos de archivo: 🗹 Archivos de pieza *.sldprt<br>🗌 Archivos de ensamblaje *.sldasm<br>🗌 Archivos de dibujo *.slddrw |
|                                                                                                    |                                                                                                    |
| Among sching                                                                                                    | ier Eliminartedo                                                                                                    |
| Agregar arcnivos Agregar director<br>Mostrar propiedad seleccionada                                              | Actualizar estado Cerrar                                                                                             |

¡Os invitamos a probar estos pequeños trucos!

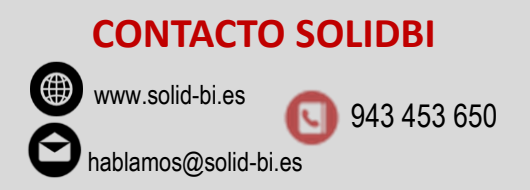

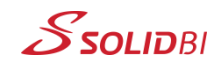